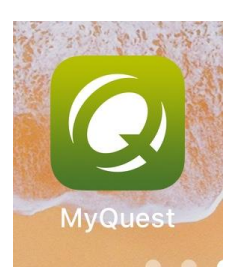

## Tips for Using the MyQuest App to Access COVID-19 Test Results

- Download the MyQuest App (free in the Apple Store or Google Play Store)
- Click Sign Up and complete the information required; take note of the username and password, you will need this again soon
- Log out of the MyQuest App
- Check your email for a confirmation message from Quest Diagnostics
- Follow the instructions to confirm your email by clicking the Account Confirmation page link, highlighted in blue
- This will bring you to a page that confirms whether you have successfully completed the process
- Open the MyQuest App and log back in with the username and password you used earlier; this should bring you to the home page in the App where you can check your results